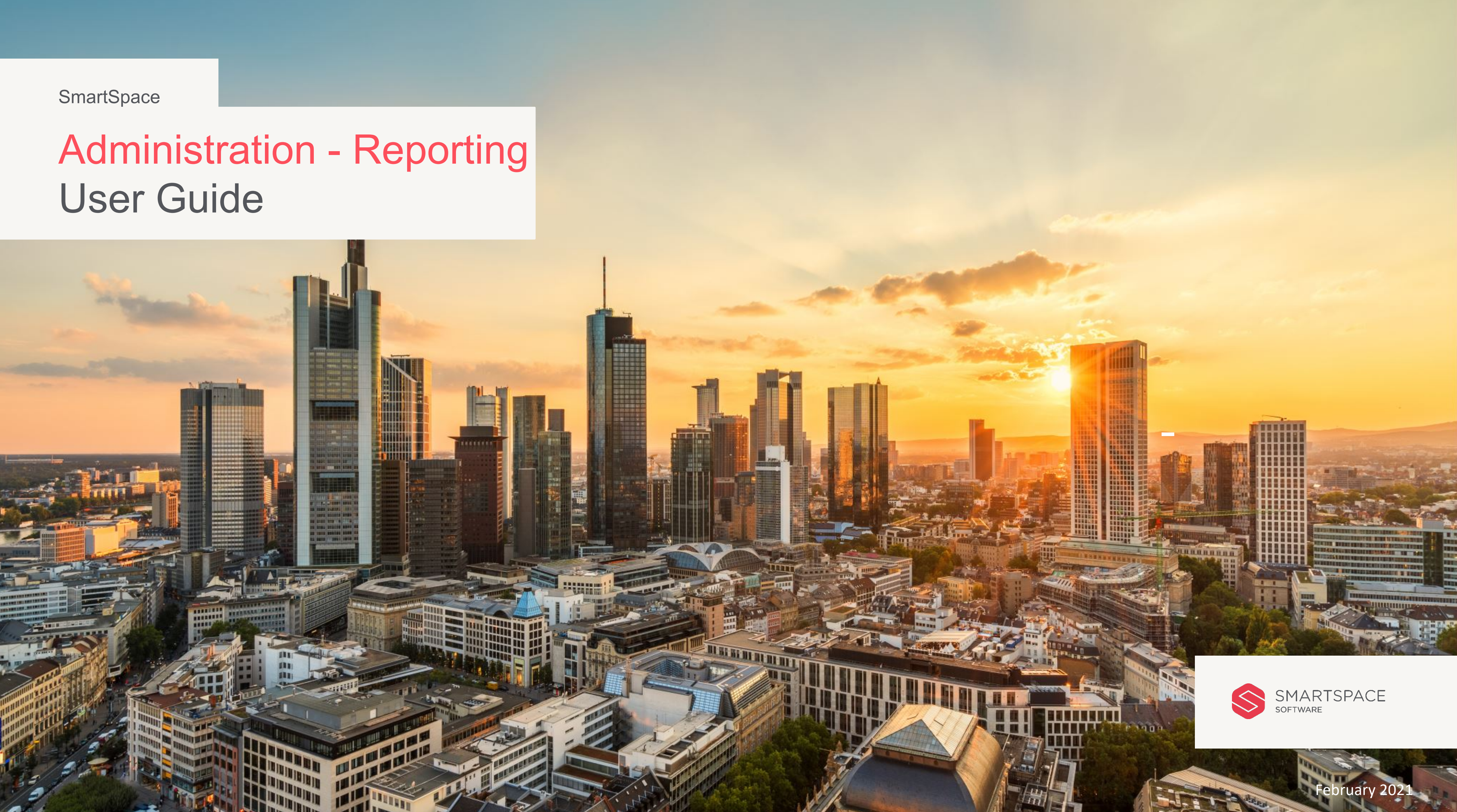

### Introduction

# Getting started with the **SmartSpace Administration - Reporting Application**

This guide will outline the reporting functionality for the SmartSpace Administration application.

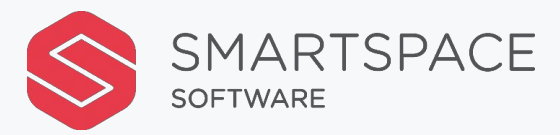

## Reporting

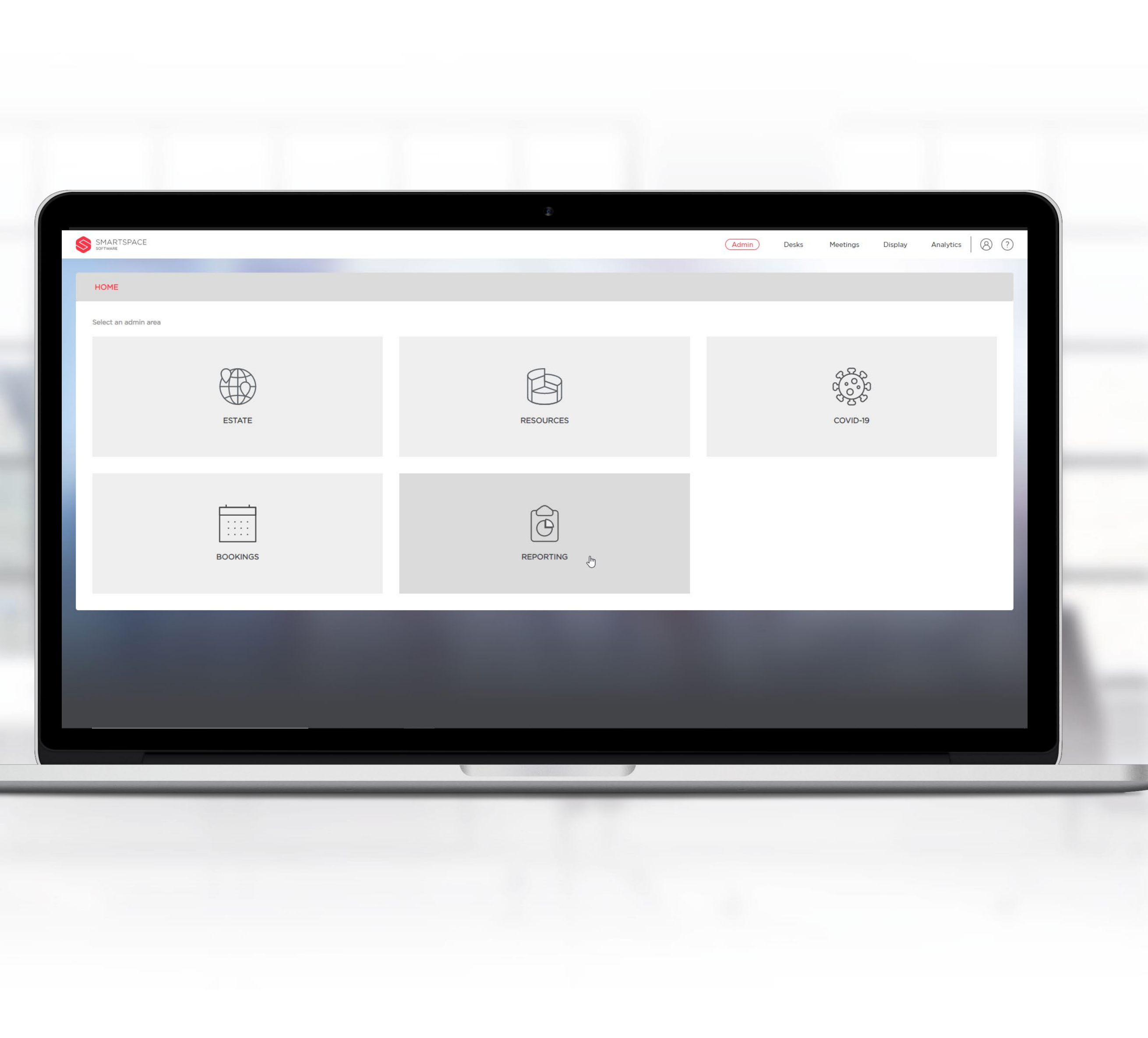

| Service Orders                | Reporting: Service Orders |       |                                   |  |   |  | xLS |     |
|-------------------------------|---------------------------|-------|-----------------------------------|--|---|--|-----|-----|
| Back to Top Menu              | Service Orders            |       |                                   |  |   |  |     |     |
| What _                        |                           |       |                                   |  |   |  |     |     |
| Select Service Type ✓ Where – |                           |       |                                   |  |   |  |     |     |
| United Kingdom X V            |                           | Plan  | a solast a Site and slick Soarch  |  |   |  |     |     |
| Luton X V                     |                           | Pleas | se select a site and click search |  |   |  |     |     |
| 250, The Village X 🗸          |                           |       |                                   |  |   |  |     |     |
| All Floors 🗸                  |                           |       |                                   |  |   |  |     |     |
| When _                        |                           |       |                                   |  |   |  | - 1 |     |
| From                          |                           |       |                                   |  |   |  | - 1 |     |
| Thu 1 October 2020            |                           |       |                                   |  |   |  | - 1 |     |
| Wed 14 October 2020           |                           |       |                                   |  |   |  | - 1 |     |
|                               |                           |       |                                   |  | 2 |  | - 8 |     |
| Search                        |                           |       |                                   |  |   |  | - 8 | · · |
|                               |                           |       |                                   |  |   |  | - 8 |     |
|                               |                           |       |                                   |  |   |  | - 8 |     |
|                               |                           |       |                                   |  |   |  | - 1 |     |
|                               |                           |       |                                   |  |   |  | - 1 |     |
|                               |                           |       |                                   |  |   |  | _   |     |

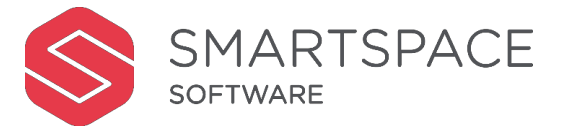

## orting

orting tab allows you to access all requests made through the pace system.

view historical and future requests.

e search filters to specify:

- vice Type
- ation
- e parameters

vice Type field is multi-select to allow filter by a combination of service types.

| FTWARE                 |                  |              |             |                    | De                 | esks Meetir | ngs Display | Analytics (8) (?) |   |
|------------------------|------------------|--------------|-------------|--------------------|--------------------|-------------|-------------|-------------------|---|
| Service Orders         | Reporting: Servi | ice Orders   |             |                    |                    |             |             | Download XLS      |   |
| e Back to Top Menu     | Service Orders   |              |             |                    |                    |             |             |                   |   |
| What _                 | Organisar 🔺      | Doportmont 🔺 | Cost Contro | Data & Tima        | Order 🔺            | Otv A       | Oty Used    | Tatal Cost        |   |
| All Service Types 🗸    | Juilee Kulkarni  | QA           | jk_cost     | 01 Jan 2021, 13:30 | Coffee/Tea         | 1           |             | £2.00             |   |
| Where _                | Juilee Kulkarni  | QA           | jk_cost     | 04 Jan 2021, 13:30 | Coffee/Tea         | 1           | 1           | £2.00             |   |
|                        | Juilee Kulkarni  | QA           | jk_cost     | 05 Jan 2021, 13:30 | Coffee/Tea         | 1           | 1           | £2.00             |   |
| United Kingdom X X V   | Juilee Kulkarni  | QA           | jk_cost     | 06 Jan 2021, 13:30 | Coffee/Tea         | 1           | 1           | £2.00             |   |
| Luton × × v            | Juilee Kulkarni  | QA           | jk_cost     | 07 Jan 2021, 13:30 | Coffee/Tea         | 1           | 1           | £2.00             |   |
|                        | Juilee Kulkarni  | QA           | jk_cost     | 08 Jan 2021, 13:30 | Coffee/Tea         | 1           | 1           | £2.00             |   |
| 250, The Village X X V | Juilee Kulkarni  | QA           | jk_cost     | 11 Jan 2021, 13:30 | Coffee/Tea         | 1           | 1           | £2.00             |   |
| All Floors 🗸           | Juilee Kulkarni  | QA           | jk_cost     | 12 Jan 2021, 13:30 | Coffee/Tea         | 1           | 1           | £2.00             |   |
| When _                 | Juilee Kulkarni  | QA           | jk_cost     | 13 Jan 2021, 13:30 | Coffee/Tea         | 1           | 1           | £2.00             |   |
|                        | Juilee Kulkarni  | QA           | jk_cost     | 14 Jan 2021, 13:30 | Coffee/Tea         | 1           | 1           | £2.00             |   |
| From                   | Juilee Kulkarni  | QA           | jk_cost     | 15 Jan 2021, 13:30 | Coffee/Tea         | 1           | 1           | £2.00             |   |
| Fri 1 January 2021 📋   | Juilee Kulkarni  | QA           | jk_cost     | 18 Jan 2021, 13:30 | Coffee/Tea         | 1           | 1           | £2.00             |   |
| То                     | Juilee Kulkarni  | QA           | jk_cost     | 19 Jan 2021, 13:30 | Coffee/Tea         | 1           | 1           | £2.00             |   |
| Thu 21 January 2021    | Juilee Kulkarni  | QA           | jk_cost     | 20 Jan 2021, 13:30 | Coffee/Tea         | 1           | 1           | £2.00             |   |
|                        | Paul Sutor       | ???          | 0000        | 20 Jan 2021, 17:15 | Biscuits Selection | 2           | 2           | £4.00             |   |
| Search                 | Juilee Kulkarni  | QA           | jk_cost     | 21 Jan 2021, 13:30 | Coffee/Tea         | 1           | 1           | £2.00             |   |
|                        |                  |              |             |                    |                    |             |             | < 1 >             | _ |

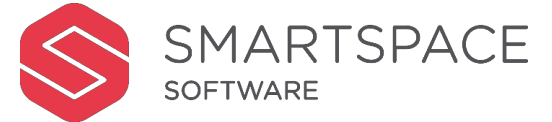

## ter

splay panel will show a list of service ests for the specified search criteria.

ill see the following columns:

- ganiser
- epartment
- st Centre
- ite & Time
- der
- uantity
- uantity Used
- tal Cost

| SOFT | WARE                   |                  |              |             |                    | De                 | Jana Pieetiin | ва Бриау   |              |          |
|------|------------------------|------------------|--------------|-------------|--------------------|--------------------|---------------|------------|--------------|----------|
| Ð    | Service Orders         | Reporting: Servi | ce Orders    |             |                    |                    |               | (          | Download XLS | L        |
| Ð    | Back to Top Menu       | Service Orders   |              |             |                    |                    |               |            |              |          |
| P    | What _                 | Organiser 🌲      | Department 🌲 | Cost Centre | Date & Time 🍦      | Order 🍦            | Qty 🌲         | Qty Used 🌲 | Total Cost 🍦 |          |
| 8    | All Service Types 🗸    | Juilee Kulkarni  | QA           | jk_cost     | 01 Jan 2021, 13:30 | Coffee/Tea         | 1             | 1          | £2.00        | _        |
| Ē    | Where _                | Juilee Kulkarni  | QA           | jk_cost     | 04 Jan 2021, 13:30 | Coffee/Tea         | 1             | 1          | £2.00        | _        |
|      |                        | Juilee Kulkarni  | QA           | jk_cost     | 05 Jan 2021, 13:30 | Coffee/Tea         | 1             | 1          | £2.00        | _        |
| ]    |                        | Juilee Kulkarni  | QA           | jk_cost     | 06 Jan 2021, 13:30 | Coffee/Tea         | 1             | 1          | £2.00        | _        |
|      | Luton × × v            | Juilee Kulkarni  | QA           | jk_cost     | 07 Jan 2021, 13:30 | Coffee/Tea         | 1             | 1          | £2.00        | _        |
|      |                        | Juilee Kulkarni  | QA           | jk_cost     | 08 Jan 2021, 13:30 | Coffee/Tea         | 1             | 1          | £2.00        | _        |
|      | 250, The Village X X V | Juilee Kulkarni  | QA           | jk_cost     | 11 Jan 2021, 13:30 | Coffee/Tea         | 1             | 1          | £2.00        | _        |
|      | All Floors 🗸           | Juilee Kulkarni  | QA           | jk_cost     | 12 Jan 2021, 13:30 | Coffee/Tea         | 1             | 1          | £2.00        | -        |
|      | When _                 | Juilee Kulkarni  | QA           | jk_cost     | 13 Jan 2021, 13:30 | Coffee/Tea         | 1             | 1          | £2.00        |          |
|      |                        | Juilee Kulkarni  | QA           | jk_cost     | 14 Jan 2021, 13:30 | Coffee/Tea         | 1             | 1          | £2.00        |          |
|      | From                   | Juilee Kulkarni  | QA           | jk_cost     | 15 Jan 2021, 13:30 | Coffee/Tea         | 1             | 1          | £2.00        |          |
|      | Fri 1 January 2021     | Juilee Kulkarni  | QA           | jk_cost     | 18 Jan 2021, 13:30 | Coffee/Tea         | 1             | 1          | £2.00        |          |
|      | То                     | Juilee Kulkarni  | QA           | jk_cost     | 19 Jan 2021, 13:30 | Coffee/Tea         | 1             | 1          | £2.00        | -        |
|      | Thu 21 January 2021 📋  | Juilee Kulkarni  | QA           | jk_cost     | 20 Jan 2021, 13:30 | Coffee/Tea         | 1             | 1          | £2.00        | -        |
|      |                        | Paul Sutor       | ???          | 0000        | 20 Jan 2021, 17:15 | Biscuits Selection | 2             | 2          | £4.00        |          |
|      | Search                 | Juilee Kulkarni  | QA           | jk_cost     | 21 Jan 2021, 13:30 | Coffee/Tea         | 1             | 1          | £2.00        | _        |
|      |                        |                  |              |             |                    |                    |               |            | < 1 >        | <b>.</b> |

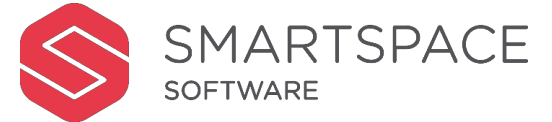

## Quantity Used

Use the 'Quantity Used' column to amend historic service orders, if the actual amount used differs from what was ordered.

| SM/<br>SOFTW | ARTSPACE               |                 |              |             |                    |                           | Desks | Me    |
|--------------|------------------------|-----------------|--------------|-------------|--------------------|---------------------------|-------|-------|
|              |                        |                 |              |             |                    |                           |       |       |
| )            | Service Orders         | Reporting: Serv | ice Orders   |             |                    |                           |       |       |
|              | Back to Top Menu       | Service Orders  |              |             |                    |                           |       |       |
|              | What _                 | Organiser 🌲     | Department 🝦 | Cost Centre | Date & Time 👙      | Order 🌲                   |       | Qty 🌲 |
|              | All Service Types 🗸    | Juilee Kulkarni | QA           | jk_cost     | 01 Jan 2021, 13:30 | Coffee/Tea                |       | 1     |
|              | Where _                | Juilee Kulkarni | QA           | jk_cost     | 04 Jan 2021, 13:30 | Coffee/Tea                |       | 1     |
|              |                        | Juilee Kulkarni | QA           | jk_cost     | 05 Jan 2021, 13:30 | Coffee/Tea                |       | 1     |
|              | United Kingdom X X V   | Juilee Kulkarni | QA           | jk_cost     | 06 Jan 2021, 13:30 | Coffee/Tea                |       | 1     |
|              | Luton × × v            | Juilee Kulkarni | QA           | jk_cost     | 07 Jan 2021, 13:30 | Coffee/Tea                |       | 1     |
|              |                        | Juilee Kulkarni | QA           | jk_cost     | 08 Jan 2021, 13:30 | Coffee/Tea                |       | 1     |
|              | 250, The Village X X V | Juilee Kulkarni | QA           | jk_cost     | 11 Jan 2021, 13:30 | Coffee/Tea                |       | 1     |
|              | All Floors 🗸           | Juilee Kulkarni | QA           | jk_cost     | 12 Jan 2021, 13:30 | Coffee/Tea                |       | 1     |
|              | When                   | Juilee Kulkarni | QA           | jk_cost     | 13 Jan 2021, 13:30 | Coffee/Tea                |       | 1     |
|              |                        | Juilee Kulkarni | QA           | jk_cost     | 14 Jan 2021, 13:30 | Coffee/Tea                |       | 1     |
|              | From                   | Juilee Kulkarni | QA           | jk_cost     | 15 Jan 2021, 13:30 | Coffee/Tea                |       | 1     |
|              | Fri 1 January 2021 📋   | Juilee Kulkarni | QA           | jk_cost     | 18 Jan 2021, 13:30 | Coffee/Tea                |       | 1     |
|              | То                     | Juilee Kulkarni | QA           | jk_cost     | 19 Jan 2021, 13:30 | Coffee/Tea                |       | 1     |
|              | Thu 21 January 2021    | Juilee Kulkarni | QA           | jk_cost     | 20 Jan 2021, 13:30 | Coffee/Tea                |       | 1     |
|              |                        | Juilee Kulkarni | QA           | jk_cost     | 21 Jan 2021, 13:30 | Coffee/Tea                |       | 1     |
|              | Search                 | Paul Sutor      | ???          | 0000        | 20 Jan 2021, 17:15 | <b>Biscuits Selection</b> |       | 2     |

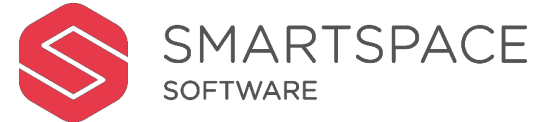

|                       |                       |                                                                                                    |              |                                                                                                    | Sort     |
|-----------------------|-----------------------|----------------------------------------------------------------------------------------------------|--------------|----------------------------------------------------------------------------------------------------|----------|
| etings                | Disp                  | olay Ar                                                                                                    | nalytics 8 ? | <u> </u>                                                                                                    |          |
|                       |                       |                                                                                                    |              |                                                                                                    |          |
|                       |                       |                                                                                                    |              | _                                                                                                    | The colu |
|                       |                       |                                                                                                    |              | _                                                                                                    | vou to c |
|                       |                       |                                                                                                    |              |                                                                                                    | 2        |
| G                     | aty Used              | \$                                                                                                    | Total Cost 🍦 | _                                                                                                    |          |
|                       | 1                     | <b>*</b>                                                                                                    | £2.00        | _                                                                                                    |          |
|                       | 1                     | <b>*</b>                                                                                                    | £2.00        | _                                                                                                    |          |
|                       | 1                     | <b>*</b>                                                                                                    | £2.00        |                                                                                                    |          |
|                       | 1                     | <b>*</b>                                                                                                    | £2.00        |                                                                                                    |          |
|                       | 1                     | <b>*</b>                                                                                                    | £2.00        |                                                                                                    |          |
|                       | 1                     | <b>*</b>                                                                                                    | £2.00        |                                                                                                    |          |
|                       | 1                     | <b>*</b>                                                                                                    | £2.00        |                                                                                                    |          |
|                       | 1                     | <b>*</b>                                                                                                    | £2.00        |                                                                                                    |          |
|                       | 1                     | <b>*</b>                                                                                                    | £2.00        |                                                                                                    |          |
|                       | 1                     | <b>*</b>                                                                                                    | £2.00        |                                                                                                    |          |
|                       | 1                     | <b>*</b>                                                                                                    | £2.00        | _                                                                                                    |          |
|                       | 1                     | <b>*</b>                                                                                                    | £2.00        | _                                                                                                    |          |
|                       | 1                     | <b>*</b>                                                                                                    | £2.00        |                                                                                                    |          |
|                       | 1                     | <b>*</b>                                                                                                    | £2.00        |                                                                                                    |          |
|                       | 1                     | <b>*</b>                                                                                                    | £2.00        |                                                                                                    |          |
|                       | 2                     | <b>*</b>                                                                                                    | £4.00        |                                                                                                    |          |
|                       |                       |                                                                                                    | < 1 >        | •                                                                                                    |          |
|                       |                       |                                                                                                    |              |                                                                                                    |          |
|                       |                       |                                                                                                    |              |                                                                                                    |          |
| and the second second | and the second second | And in case of the local division of the local division of the loc |              | and the second second se |          |

### ┢ l

1.18

umn headers are sortable, to enable organise the data.

| Service Orders        | Reporting: Serv | ice Orders   |             |                    |                    |
|-----------------------|-----------------|--------------|-------------|--------------------|--------------------|
| Back to Top Menu      | Service Orders  |              |             |                    |                    |
| What _                |                 |              |             |                    |                    |
| All Service Types     | Organiser 🌲     | Department 👙 | Cost Centre | Date & Time 👙      | Order 🌲            |
|                       | Juilee Kulkarni | QA           | jk_cost     | 01 Jan 2021, 13:30 | Coffee/Tea         |
| Where                 | Juilee Kulkarni | QA           | jk_cost     | 04 Jan 2021, 13:30 | Coffee/Tea         |
| United Kingdom X X V  | Juilee Kulkarni | QA           | jk_cost     | 05 Jan 2021, 13:30 | Coffee/Tea         |
|                       | Juilee Kulkarni | QA           | jk_cost     | 06 Jan 2021, 13:30 | Coffee/Tea         |
| Luton × × v           | Juilee Kulkarni | QA           | jk_cost     | 07 Jan 2021, 13:30 | Coffee/Tea         |
| 250 The Village M     | Juilee Kulkarni | QA           | jk_cost     | 08 Jan 2021, 13:30 | Coffee/Tea         |
|                       | Juilee Kulkarni | QA           | jk_cost     | 11 Jan 2021, 13:30 | Coffee/Tea         |
| All Floors 🗸          | Juilee Kulkarni | QA           | jk_cost     | 12 Jan 2021, 13:30 | Coffee/Tea         |
| When                  | Juilee Kulkarni | QA           | jk_cost     | 13 Jan 2021, 13:30 | Coffee/Tea         |
|                       | Juilee Kulkarni | QA           | jk_cost     | 14 Jan 2021, 13:30 | Coffee/Tea         |
| From                  | Juilee Kulkarni | QA           | jk_cost     | 15 Jan 2021, 13:30 | Coffee/Tea         |
| Fri 1 January 2021    | Juilee Kulkarni | QA           | jk_cost     | 18 Jan 2021, 13:30 | Coffee/Tea         |
| То                    | Juilee Kulkarni | QA           | jk_cost     | 19 Jan 2021, 13:30 | Coffee/Tea         |
| Thu 21 January 2021 首 | Juilee Kulkarni | QA           | jk_cost     | 20 Jan 2021, 13:30 | Coffee/Tea         |
|                       | Paul Sutor      | ???          | 0000        | 20 Jan 2021, 17:15 | Biscuits Selection |
| Search                | Juilee Kulkarni | QA           | jk_cost     | 21 Jan 2021, 13:30 | Coffee/Tea         |

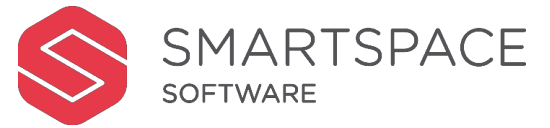

|        |          |       |               |      |   | [  | Down         |
|--------|----------|-------|---------------|------|---|----|--------------|
| etings | Dis      | splay | Analytics     | ) ?  |   |    |              |
|        |          |       | 1             |      |   |    |              |
|        |          | Г     | Download VI C |      |   | U  | se the 'Dov  |
|        |          |       | Download XLS  |      |   | in | ito a spread |
|        |          |       |               |      |   |    | ·            |
| (      | Qty Used | d ¢   | Total Cost 🍦  |      |   |    |              |
|        | 1        | \$    | £2.00         |      | _ | П  | ere you car  |
|        | 1        | \$    | £2.00         |      | _ | to | o analyse ar |
|        | 1        | ÷     | £2.00         |      | _ |    |              |
|        | 1        | \$    | £2.00         |      | _ |    |              |
|        | 1        | \$    | £2.00         |      | _ |    |              |
|        | 1        | \$    | £2.00         |      | _ |    |              |
|        | 1        | ÷     | £2.00         | - 11 | _ |    |              |
|        | 1        | \$    | £2.00         | - 84 | _ |    |              |
|        | 1        | \$    | £2.00         | - 84 | _ |    |              |
|        | 1        | \$    | £2.00         | - 84 | _ |    |              |
|        | 1        | \$    | £2.00         | - 84 | _ |    |              |
|        | 1        | \$    | £2.00         | - 81 | _ |    |              |
|        | 1        | \$    | £2.00         | - 81 | _ |    |              |
|        | 1        | \$    | £2.00         | - 81 | _ |    |              |
|        | 2        | ÷     | £4.00         | - 81 | _ |    |              |
|        | 1        | \$    | £2.00         | - 81 |   |    |              |
|        |          |       | < 1           | >    |   |    |              |
|        |          |       |               |      |   |    |              |
|        |          |       |               |      |   |    |              |
| _      | -        | _     |               |      | - | -  |              |

## wnload

'Download XLS' to download the data preadsheet.

ou can further organise the information yse and share.

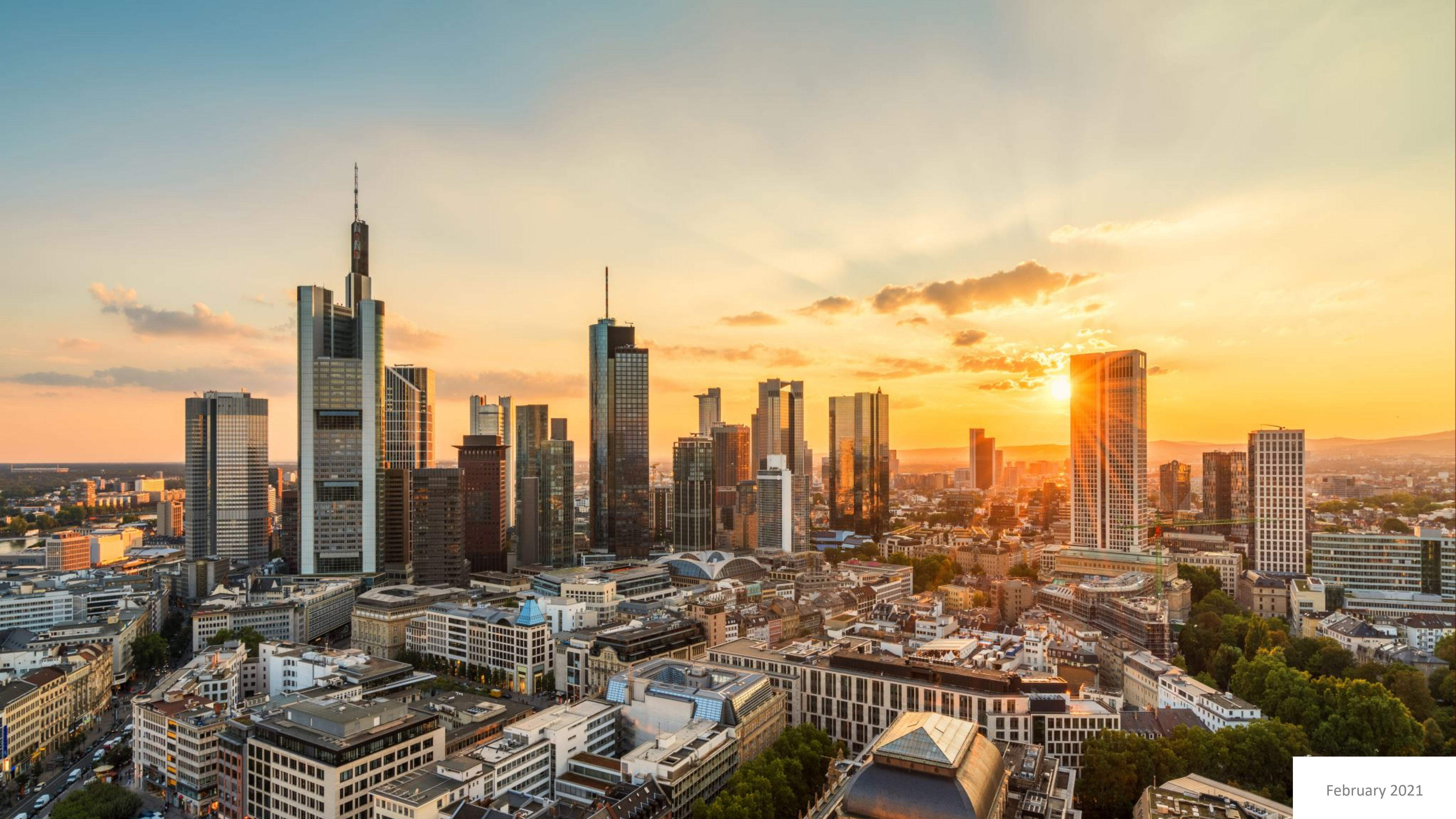